## <u>サーマルフィルムステンシル ブラザープリンター#TD-4000での印刷方法</u>

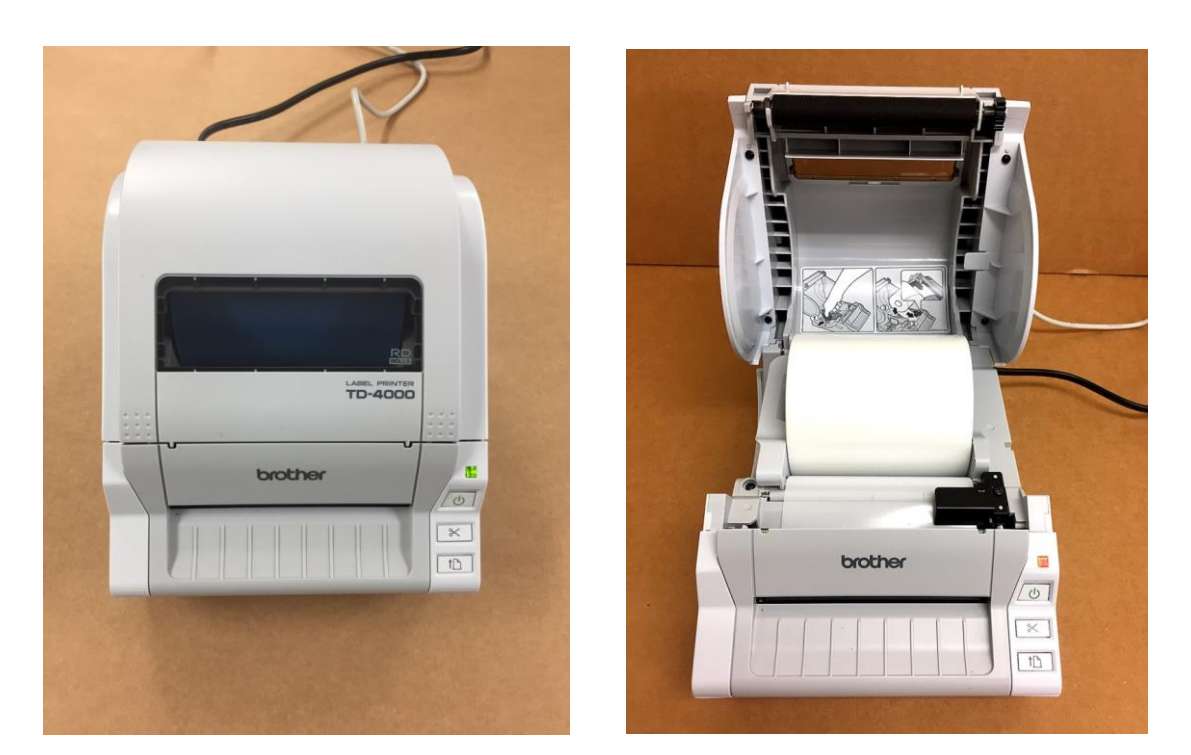

- ①先ずは、プリンターにサーマルフィルムステンシルをセットする。
   (フィルムの印刷面はテカリがありつるっとした面で、そちらを下向きにセット。 プリンターのサーマルヘットが下面にあり、フィルムロールは**外表巻**です。)
- ②向かって右側にある用紙読み取り"透過センサー"を塞ぐ。 (<u>塞がず、そのまま使用するとセンサーが探知せず、エラーになります。</u> 弊社で着脱可能なキャップのご用意があります。)

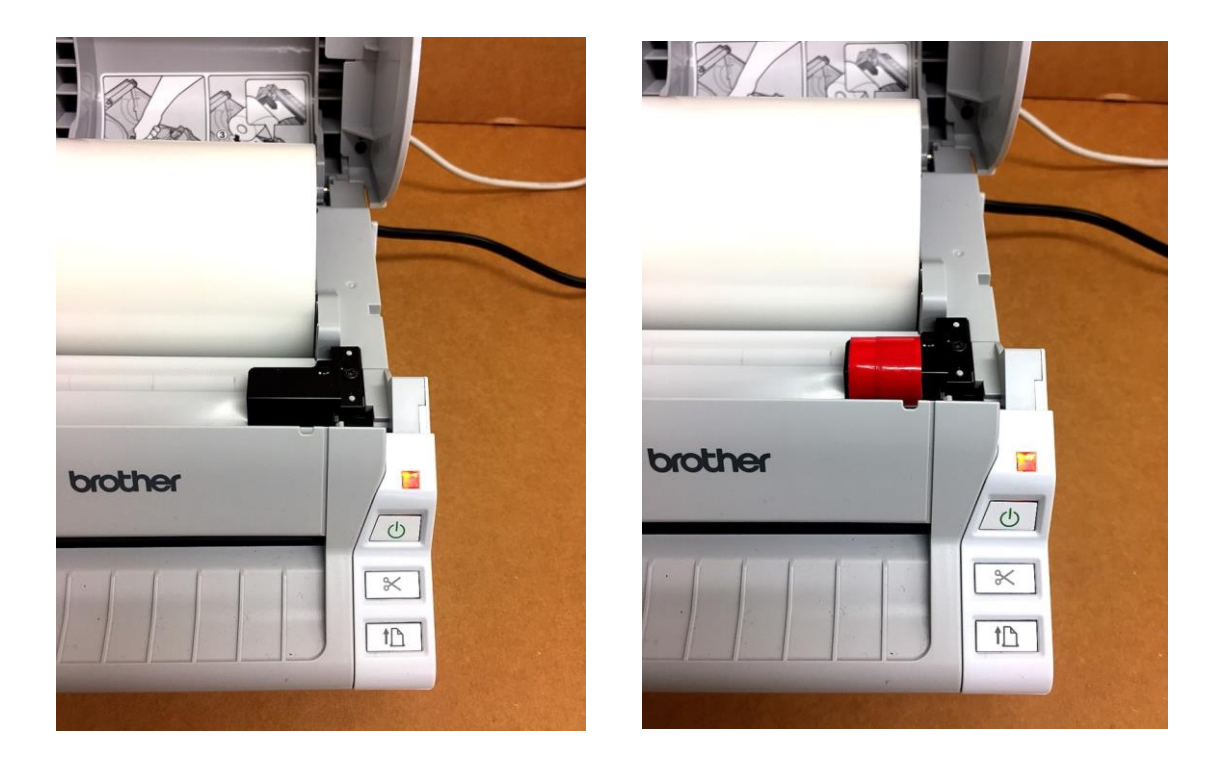

◆ステンシル内容作成ソフト:A.プリンター既存ソフト"P-touch Editor"を使用する場合→P2へ、 B.イラストレーターソフト使用の場合→P4へ、C.エクセルソフト使用の場合→P6へ

## <u>A.プリンター既存ソフト"P-touch Editor"を使用の場合</u>

A③付属のP-touch Editor ソフトをインストールします。 インストール完了後、ソフトを開き、"新しいレイアウト"を選択する。

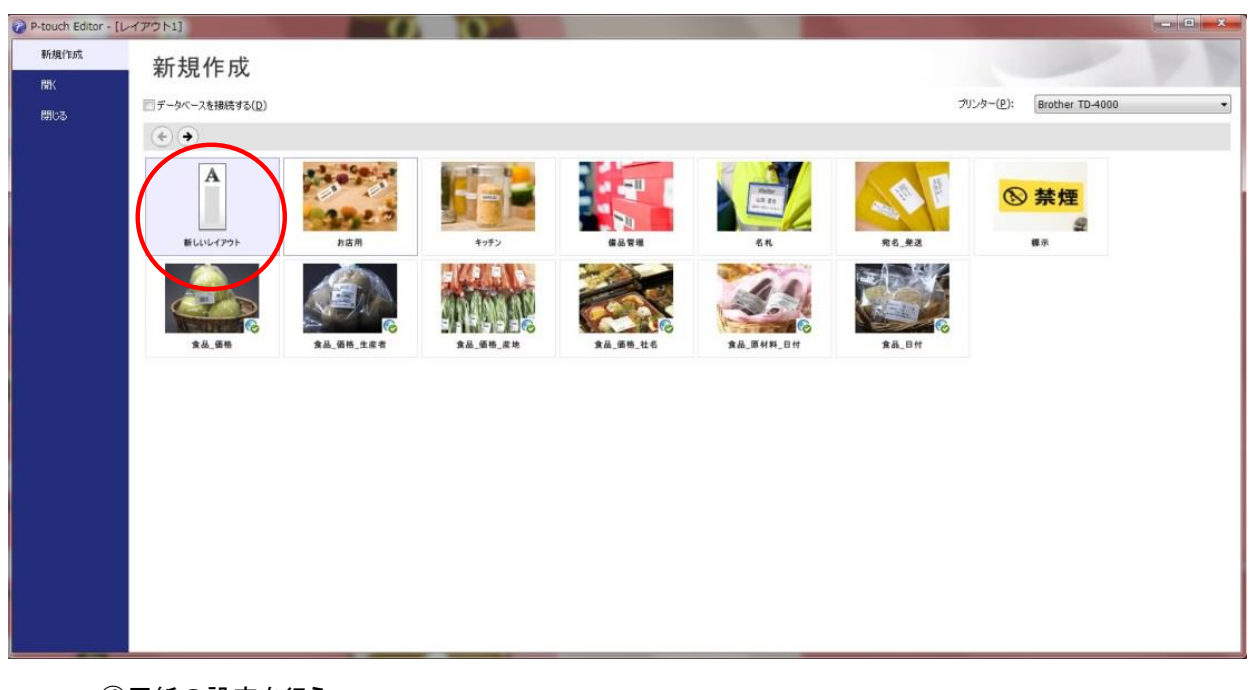

- A④用紙の設定を行う。 ・メディアサイズ→<u>"RD-102mm</u>" (長尺テープ102mm幅)
  - ・長さ→出力するお好みの長さに設定
  - ・余白→お好みの余白サイズに設定
  - ・用紙の向き→縦方向にチェックを入れる。

| P-touch Editor - [レイアウト2]    |                                                                   |                                                                                                    |
|------------------------------|-------------------------------------------------------------------|----------------------------------------------------------------------------------------------------|
| ④ ファイル(E) № (E) 表示(Y) 挿入(I)  | 書式(Q) ツール(I) レイアウト(L) ウィンドウ(W) ヘルプ(H)                             | _ <i>B</i> ×                                                                                                    |
|                              | □ □ □ □ □ □ □ □ □ □ □ □ □ □ □ □ □ □ □                             | Express                                                                                                    |
| 用紙 KA                        | . 🔻 🔪 + 🔳 🛃 🚭 🗶 🐚 😰 🗶 🗩 🗐                                         |                                                                                                    |
| 用紙の長さや幅、向きを設定します             | Radan Madan Matan Matan Matan Matan Matan Matan Matan Matan Matan | 1200 tara 1210 tara 1440 tara 1250 tara 1250 tara |
| ■ メディアサイズ                    |                                                                   |                                                                                                    |
| 574P:                        | RD TOZMIM                                                         |                                                                                                    |
| 100                          |                                                                   |                                                                                                    |
| 5.                           |                                                                   |                                                                                                    |
| 100 mm                       |                                                                   |                                                                                                    |
|                              |                                                                   |                                                                                                    |
| 3 mm 40                      |                                                                   |                                                                                                    |
| I HALACHE                    |                                                                   | н.                                                                                                    |
|                              |                                                                   |                                                                                                    |
| <ul> <li>何に貼りますか?</li> </ul> |                                                                   |                                                                                                    |
| [通常フォーマット - ] 70日            |                                                                   |                                                                                                    |
| 80                           |                                                                   |                                                                                                    |
|                              |                                                                   |                                                                                                    |
| 30                           |                                                                   |                                                                                                    |
| 102                          |                                                                   |                                                                                                    |
| 110                          |                                                                   |                                                                                                    |
| 100                          |                                                                   |                                                                                                    |
| 1                            |                                                                   |                                                                                                    |
| Some Example Profession      |                                                                   | Brother TD-4000                                                                                                    |
| Protessi                     |                                                                   |                                                                                                    |

A⑤テキスト画面で入力を行う。

・フォント→お好みの種類と大きさに設定

- ・スタイル→通常文字入力の場合、
   左端の"**B**"を選択
- ・テキストの配置→左から2番目の "中央"配置が望ましい

・向き→通常の場合は、"横書き"を選択

| P-touch        | n Editor - [レイア | フト2]        |                                                   |                                         |                                                                                                    |                                           |           |                                  |            |                          |                 |                      |         | - • ×       |
|----------------|-----------------|-------------|---------------------------------------------------|-----------------------------------------|----------------------------------------------------------------------------------------------------|-------------------------------------------|-----------|----------------------------------|------------|--------------------------|-----------------|----------------------|---------|-------------|
| 2 771          | (ル(E) 編集(E)     | 表示(Y) 挿入(I) | 書式(Q) ツール                                         | (I) レイアウ                                | ト(」) ウィン                                                                                                    | ・ドウ(型) へ                                  | レプ(日)     |                                  |            |                          |                 |                      |         | - 5 >       |
| 8              | TAN             | A           |                                                   | -9                                      |                                                                                                    |                                           |           |                                  |            |                          |                 |                      |         |             |
| 新規/開K          | 用紙              | <b>テキスト</b> | の枠図                                               | お気に入り                                   | 12.22                                                                                                    | EDUR                                      | 保存        |                                  |            |                          |                 |                      |         | Express     |
| テキスト           |                 | K A         | - 図の挿入                                            | H A R                                   | X                                                                                                    |                                           |           |                                  |            |                          |                 |                      |         |             |
| テキストのつ         | プロパティを設定します     | -           | Paulauliadau                                      | 20 Jun 190 Jun 14                       | and a straight of the straight of the straight | introl milinitia                          | dun Mahad | 100 June 100 June 1020 June 1030 | 1          | so and and and and and a | 0.1.1.001.1.100 | 220 230 230          | 250 260 | 200 280 290 |
| 241            |                 |             |                                                   |                                         |                                                                                                    |                                           |           |                                  |            |                          |                 |                      |         | 1           |
| ARホレゴシッ        | ク(本E 👻 18       | •           |                                                   | RI                                      | D 102mr                                                                                                    | n<br>//////////////////////////////////// |           |                                  |            |                          |                 |                      |         |             |
|                | A               | <u>.</u>    |                                                   |                                         |                                                                                                    |                                           |           |                                  |            |                          |                 |                      |         |             |
| = 2.5/11       |                 | 10          |                                                   |                                         |                                                                                                    |                                           |           |                                  |            |                          |                 |                      |         |             |
| B I            | II A.           | 20          |                                                   |                                         |                                                                                                    |                                           |           |                                  |            |                          |                 |                      |         |             |
| D 1            |                 | 300         |                                                   |                                         |                                                                                                    |                                           |           |                                  |            |                          |                 |                      |         |             |
| - 7±214        | 198 (B)         |             |                                                   | 古                                       | 10 ma                                                                                                    | 4                                         |           |                                  |            |                          |                 |                      |         |             |
|                |                 |             |                                                   | 果                                       |                                                                                                    | 5                                         |           |                                  |            |                          |                 |                      |         |             |
| Juna           | 枠サイズ固定          | 50          |                                                   |                                         |                                                                                                    |                                           |           |                                  |            |                          |                 |                      |         | 5           |
|                |                 | 60          |                                                   |                                         |                                                                                                    |                                           |           |                                  |            |                          |                 |                      |         |             |
| <u>।</u> जिल्ल | 精索者             |             |                                                   |                                         | 82                                                                                                    |                                           |           |                                  |            |                          |                 |                      |         |             |
| A = °          | 従書き             |             |                                                   |                                         |                                                                                                    |                                           |           |                                  |            |                          |                 |                      |         |             |
|                |                 | 80          |                                                   |                                         |                                                                                                    |                                           |           |                                  |            |                          |                 |                      |         |             |
|                |                 | 300         |                                                   |                                         |                                                                                                    |                                           |           |                                  |            |                          |                 |                      |         |             |
|                |                 |             | <u>i</u> nn an an an an an an an an an an an an a | ,,,,,,,,,,,,,,,,,,,,,,,,,,,,,,,,,,,,,,, |                                                                                                    |                                           | maanna    | 5                                |            |                          |                 |                      |         |             |
|                |                 | 100         |                                                   |                                         |                                                                                                    |                                           |           |                                  |            |                          |                 |                      |         |             |
|                |                 | #0          |                                                   |                                         |                                                                                                    |                                           |           |                                  |            |                          |                 |                      |         |             |
|                |                 | 120         |                                                   |                                         |                                                                                                    |                                           |           |                                  |            |                          |                 |                      |         |             |
|                |                 |             |                                                   |                                         |                                                                                                    |                                           |           |                                  |            |                          |                 |                      |         |             |
| V See          | Emm             | 14-6        | /                                                 |                                         |                                                                                                    | _                                         | _         |                                  | <b>2</b> 4 |                          |                 | Prother TD-4000      |         | 100 % -     |
| - Shap         | express         | Protessi    | unai                                              |                                         |                                                                                                    |                                           |           |                                  |            |                          |                 | a o a la mar 10-4000 |         |             |

A⑥印刷を選択。

オプション、部数を設定し、印刷する。データを保存する場合は、保存を選択する。

| P-touch Editor - [レイアウト2 | ]            |                              |                                                                 |                                |
|--------------------------|--------------|------------------------------|-----------------------------------------------------------------|--------------------------------|
| ☑ ファイル(E) 編集(E) 表示(      | Y) 挿入(I) 書式( | 2) ツール(I) レイアウト(L) ウ・        | (ンドウ(W) ヘルプ(山)                                                  | - 6 ×                          |
| PART TAR                 |              |                              |                                                                 |                                |
| 新旗/間(用紙 デ                | キスト 筋り枠      | 図お気に入り配置                     | EUGI (2.5                                                       | Express                        |
| (F#7h                    | KA-          | •□•■見◎×■                     |                                                                 |                                |
| テキストのプロパティを設定します         | nn  0        | to 120 130 140 150 150       | 66 110 86 199 100 110 120 130 190 150 160 170 16                | 80                             |
| - 740 A                  |              | RD 102r                      |                                                                 |                                |
| ARオレゴシック(本E + 24 ・       | 1            | nindaninganinganinganing sam |                                                                 |                                |
| A A                      | 10           | (                            | 20期                                                             |                                |
| - 24/IL                  |              |                              | プリンター                                                           |                                |
| <b>B</b> IIIA.           |              |                              | フリンター名 Brother TD-4000<br>出力先: USB007                           |                                |
| <b>D</b> I <u>Q</u> (A)  | 500          |                              | 出力(2): 標準                                                       |                                |
| = テキストの配置                | 40           |                              | オプジョン(0): オートカット                                                |                                |
|                          | 505          | 東和副                          | マートに開<br>ミラーに同<br>日日日日日<br>日日日日日<br>日日日日日日<br>日日日日日日日日日日日日日日日日日 |                                |
| ゆっぱ 枠サイズ固定               | 1            |                              | マ カリンタードライバーに直接出力 *                                             | Ŧ                              |
|                          | 600          |                              | コピー部数                                                           |                                |
| - IDE                    | 10           |                              | SPRICE I                                                        |                                |
| A = ○ 叙書き                | 800          |                              | ED刷ブレビュー(W) ED刷 キャンセル                                           |                                |
|                          |              | L                            |                                                                 |                                |
|                          | 90           |                              | 4                                                               |                                |
|                          | 100          |                              |                                                                 |                                |
|                          |              |                              |                                                                 |                                |
|                          | -            |                              |                                                                 |                                |
|                          | se la        |                              |                                                                 |                                |
|                          | NOC SILL     |                              |                                                                 | •                              |
| K Snan                   | Professional |                              | 21                                                              | Brother TD-4000 🔹 🕒 [100 % 👻 🗭 |

<u>B.イラストレーターソフトを使用する場合</u>

B③イラストレーターソフトを開き、印刷したい"マーク(図案)"を作成します。 【下見本図はCS6バージョンです。】

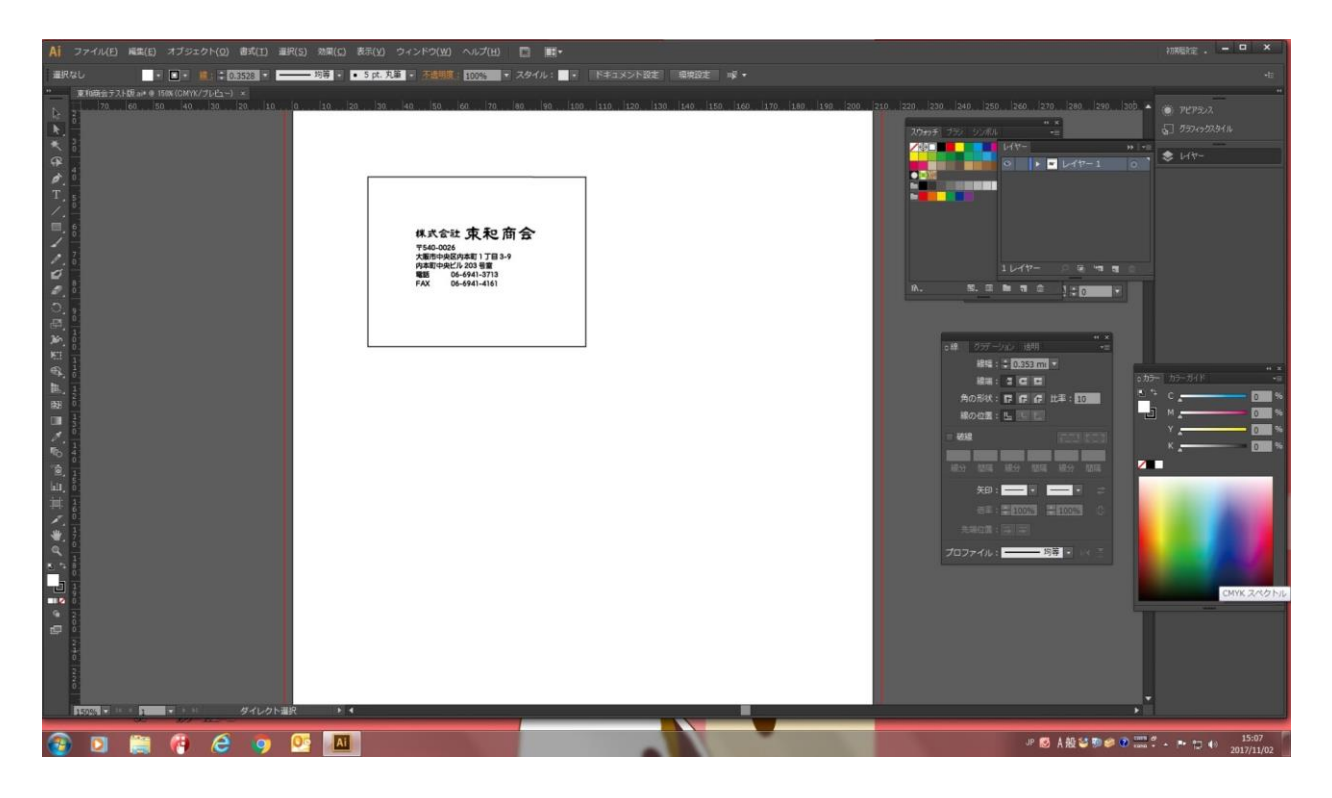

B④メニューバー"ファイル"から、"プリント"を選択、プリンターを"TD-4000"に設定する。

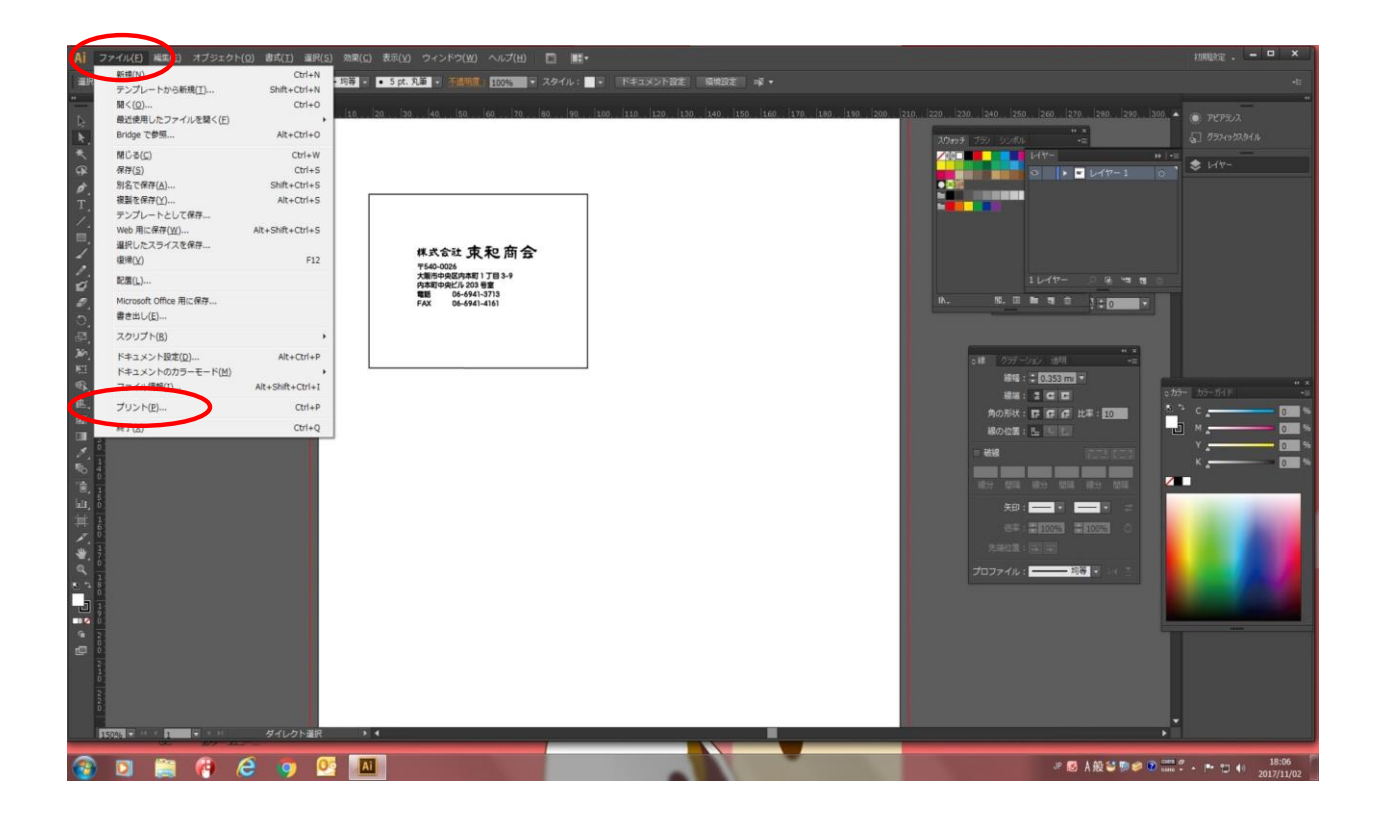

B⑤"詳細設定"をクリックした後、"印刷設定"画面で用紙設定を行う。 ・用紙サイズ→"RD102mm"(長尺テープ102mm幅の意味)

・長さ、左右余白→お好みに設定

・用紙方向→縦方向にチェックを入れる。

| ■RQU 『 ● ● ● ● ● ● ● ● ● ● ● ● ● ● ● ● ● ● |
|--------------------------------------------|
|                                            |

## B⑥部数を設定し、印刷をクリック。 データを保存する場合は、メニューバー"ファイル"から保存する。

<u>C.エクセルソフトを使用する場合</u>

| -        | -                | and the second second s | -        | -       | _      |       |      |       | -      |         |              |    | -     | 101.0 6 | 1 1 7 | al h d al al | - ANIC | and the first | and  |        |       | _ |     |      |       | -   |       |               |         |                   |
|----------|------------------|----------------------------------------------------------------------------------------------------|----------|---------|--------|-------|------|-------|--------|---------|--------------|----|-------|---------|-------|--------------|--------|---------------|------|--------|-------|---|-----|------|-------|-----|-------|---------------|---------|-------------------|
| K M      | 1000             | a la com                                                                                                    |          |         |        |       |      |       |        |         |              |    |       | ステノシル   |       | A JTANAL     | MIC    | roson ex      | Ces  |        |       | - |     |      |       |     |       |               |         |                   |
| 37414    | -X-1             | 挿入                                                                                                    |          | 截五      | 7-9    | 62.50 | 表示 活 | 用しようで | エクセル   |         |              |    |       |         |       |              |        |               |      |        |       |   |     |      |       |     |       |               | a 🕖     | 0 0 23            |
|          | A \$100B         | 29                                                                                                    | MS PJSyd | 7       | - 11 - | A' A' | ===  | 2-    | 雷斯     | 行返して全体を | 表示する         | 標准 |       | -       |       |              |        | 標準            |      | どちらでもな | い 思い  |   | 良い  | 3 20 | クセル   |     | 3     | Σ 7-1S        | - MC    | A                 |
| 動り付け     | a st-            | *                                                                                                    | . B / U  | - 101 - | 3. A - | 2 -   |      | (R () | -      | いた結合して中 | <b>央側え</b> ・ |    |       | 24 .12  | 条件付   | きテーブル        | UT     | УŦ            |      | リンクセル  | 81.38 |   | 警告文 | 出力   |       | 挿入  | H28 2 | 1式 2/ル・       | 並べ替え    | と検索と              |
|          | 1 820<br>ALL: TE | DOK-/MORI                                                                                                    |          | 745.4   |        |       |      |       | 10.00  |         |              | ~  | 20.48 |         | 書式    | - 唐式197      | £ • 0  |               |      |        | 7040  |   |     |      |       |     | 41.4  | · 2.997 *     | 7(3)/9- | · · 道訳 ·          |
|          | 019              |                                                                                                    | 6 6      | 20,21   |        |       |      |       | HL-GEL |         |              |    | 01.80 |         |       |              |        |               |      |        | A710  |   |     |      |       |     | CPP.  |               | 195.05  |                   |
|          | 010              | -                                                                                                    | A        |         | 8      | 0     | 0    |       | F      | F       | 6            |    | н     | 1       |       | 4            | -      | K             | 1    | м      | N     | 0 | P   | 0    | P     | s   | T     | 11            | V       | WE                |
| 1        |                  |                                                                                                    |          |         | 0      |       | 0    |       |        | 1       |              |    | -0.   |         |       | ~            |        |               | - C- |        | .14   |   | 100 |      |       |     |       | V.            |         | - A               |
| 2        |                  | TOIO                                                                                                    | 02020    |         |        |       |      |       |        |         |              |    |       |         |       |              |        |               |      |        |       |   |     |      |       |     |       |               |         |                   |
| 3        |                  | TOKI                                                                                                    | 02020    |         |        |       |      |       |        |         |              |    |       |         |       |              |        |               |      |        |       |   |     |      |       |     |       |               |         |                   |
| 5        |                  |                                                                                                    |          |         |        |       |      |       |        |         |              |    |       |         |       |              |        |               |      |        |       |   |     |      |       |     |       |               |         |                   |
| 6        |                  |                                                                                                    |          |         |        |       |      |       |        |         |              |    |       |         |       |              |        |               |      |        |       |   |     |      |       |     |       |               |         |                   |
| 8        |                  | TOK                                                                                                    | 02020    |         |        |       |      |       |        |         |              |    |       |         |       |              |        |               |      |        |       |   |     |      |       |     |       |               |         |                   |
| 9        |                  |                                                                                                    |          |         |        |       |      |       |        |         |              |    |       |         |       |              |        |               |      |        |       |   |     |      |       |     |       |               |         |                   |
| 10       |                  |                                                                                                    |          |         |        |       |      |       |        |         |              |    |       |         |       |              |        |               |      |        |       |   |     |      |       |     |       |               |         |                   |
| 12       |                  |                                                                                                    |          |         |        |       |      |       |        |         |              |    |       |         |       |              |        |               |      |        |       |   |     |      |       |     |       |               |         |                   |
| 13       |                  | TOK                                                                                                    | 02020    |         |        |       |      |       |        |         |              |    |       |         |       |              |        |               |      |        |       |   |     |      |       |     |       |               |         |                   |
| 14       |                  |                                                                                                    |          |         |        |       |      |       |        |         |              |    |       |         |       |              |        |               |      |        |       |   |     |      |       |     |       |               |         |                   |
| 16       |                  |                                                                                                    |          |         |        |       |      |       |        |         |              |    |       |         |       |              |        |               |      |        |       |   |     |      |       |     |       |               |         |                   |
| 17       |                  |                                                                                                    |          |         |        |       |      |       |        |         |              |    |       |         |       |              |        |               |      |        |       |   |     |      |       |     |       |               |         | _                 |
| 18       |                  | TOKI                                                                                                    | 02020    |         |        |       | -    |       |        |         |              |    |       |         |       |              |        |               |      |        |       |   |     |      |       |     |       |               |         |                   |
| 20       |                  |                                                                                                    |          |         |        |       | -    |       |        |         |              |    |       |         |       |              |        |               |      |        |       |   |     |      |       |     |       |               |         |                   |
| 21       |                  |                                                                                                    |          |         |        |       |      |       |        |         |              |    |       |         |       |              |        |               |      |        |       |   |     |      |       |     |       |               |         |                   |
| 22       |                  | TOK                                                                                                    | 02020    |         |        |       |      |       |        |         |              |    |       |         |       |              |        |               |      |        |       |   |     |      |       |     |       |               |         |                   |
| 24       |                  |                                                                                                    |          |         |        |       |      |       |        |         |              |    |       |         |       |              |        |               |      |        |       |   |     |      |       |     |       |               |         |                   |
| 25       |                  |                                                                                                    |          |         |        |       |      |       |        |         |              |    |       |         |       |              |        |               |      |        |       |   |     |      |       |     |       |               |         |                   |
| 20       |                  |                                                                                                    |          |         |        |       |      |       |        |         |              |    |       |         |       |              |        |               |      |        |       |   |     |      |       |     |       |               |         |                   |
| 28       |                  | TOK                                                                                                    | 02020    |         |        |       |      |       |        |         |              |    |       |         |       |              |        |               |      |        |       |   |     |      |       |     |       |               |         |                   |
| 29       |                  |                                                                                                    |          |         |        |       |      |       |        |         |              |    |       |         |       |              |        |               |      |        |       |   |     |      |       |     |       |               |         |                   |
| 31       |                  |                                                                                                    |          |         |        |       |      |       |        |         |              |    |       |         |       |              |        |               |      |        |       |   |     |      |       |     |       |               |         |                   |
| 32       |                  |                                                                                                    |          |         |        |       |      |       |        |         |              |    |       |         |       |              |        |               |      |        |       |   |     |      |       |     |       |               |         |                   |
| .33      |                  |                                                                                                    |          |         |        |       |      |       |        |         |              |    |       |         |       |              |        |               |      |        |       |   |     |      |       |     |       |               |         |                   |
| 35       |                  |                                                                                                    |          |         |        |       |      |       |        |         |              |    |       |         |       |              |        |               |      |        |       |   |     |      |       |     |       |               |         |                   |
| 36       |                  |                                                                                                    |          |         |        |       |      |       |        |         |              |    |       |         |       |              |        |               |      |        |       |   |     |      |       |     |       |               |         |                   |
| 37       |                  |                                                                                                    |          |         |        |       |      |       |        |         |              |    |       |         |       |              |        |               |      |        |       |   |     |      |       |     |       |               |         |                   |
| 39       |                  |                                                                                                    |          |         |        |       |      |       |        |         |              |    |       |         |       |              |        |               |      |        |       |   |     |      |       |     |       |               |         |                   |
| 40       |                  |                                                                                                    |          |         |        |       |      |       |        |         |              |    |       |         |       |              |        |               |      |        |       |   |     |      |       |     |       |               |         |                   |
| 42       |                  |                                                                                                    |          |         |        |       |      |       |        |         |              |    |       |         |       |              |        |               |      |        |       |   |     |      |       |     |       |               |         |                   |
| 43       |                  |                                                                                                    |          |         |        |       |      |       |        |         |              |    |       |         |       |              |        |               |      |        |       |   |     |      |       |     |       |               |         |                   |
| 14 4 5 1 | H Shee           | t1 /Sheet2                                                                                                    | Sheet3   |         |        |       |      |       |        |         |              |    |       |         |       |              |        |               |      | 1.     |       |   |     |      |       |     | 10-   | TR (TR SOOT   |         | •                 |
| 1621     | -                | -                                                                                                    | _        |         | _      | _     | -    | _     |        | _       | _            | _  | _     | _       | _     | -            | -      | _             |      |        | _     | _ | _   | _    | _     | _   | 1     | LI 101 100% ( | 0       | ( <b>•</b> )      |
| <b>@</b> | D                |                                                                                                    | 1 6      | 1       | 🤊 👂    |       | 6    |       |        |         |              |    |       |         |       |              |        |               | -    |        |       |   |     |      | a 😰 i | ▲般℃ | •     | cans #        |         | 14:54<br>17/11/02 |

C③エクセルソフトを開き、印刷したいマーク字体を入力する。

C④"ファイル"から"印刷"を選択、プリンターのプロパティを開き、用紙設定を行う。

(長尺テープ102mm幅)

・長さ→出力するお好みの長さに設定

・余白→お好みの余白サイズに設定

・用紙の向き→縦方向にチェックを入れる。

| 2 3 1 1 1 1 1 1 1 1 1 1 1 1 1 1 1 1 1 1                                      | ページレイアウト 取式                         | <del>7-9</del> 校開 表示 活用し                          | 131 I 2924                 | ステンシルペーパーフォントArial                                     | Microsoft Excel |   | - • ×                                       |
|------------------------------------------------------------------------------|-------------------------------------|---------------------------------------------------|----------------------------|--------------------------------------------------------|-----------------|---|---------------------------------------------|
| <ul> <li>□ 上書き保存</li> <li>□ 名称を付けて保存</li> <li>□ 個く</li> <li>□ 個じる</li> </ul> | ED ARI<br>ED ARI<br>ED ARI          | 1 0                                               | -                          |                                                        |                 | 1 |                                             |
| 情報                                                                           | ブリンター                               |                                                   | 2                          |                                                        |                 |   |                                             |
| 最近使用した<br>ファイル                                                               | Brother TD-400<br>オフライン             | • 00                                              |                            |                                                        |                 |   |                                             |
| 新規作成                                                                         | 10-9-                               | プリンターのプロパテ                                        |                            |                                                        | TOKY02020       |   |                                             |
| 印刷保存と送信                                                                      | 構成を<br>作業中のシートを<br>作業中のシートの         | Brother TD-4000カプロパティ<br>brother TD-4000          | /                          | S Broth Solutions of                                   | TOKYO2020       |   |                                             |
| ヘルプ<br>① オブション                                                               | ページ指定:<br>印単位で印刷<br>1,2,3 1,2,3     | 200.0 mm                                          | 登す政定   松康設定  <br>用紙サイズ(Z): | その他の設定 <br>RD 102mm<br>用紙サイズ設定(Y)_                     | ]<br>           |   |                                             |
| 🖾 英了                                                                         |                                     |                                                   | 後<br>長さ(い)                 | 2000                                                   |                 |   |                                             |
|                                                                              | 10.16 cm x 20<br>使い全自<br>左: 0.64 cm | 用数で1人 RD 102mm<br>部数:1<br>印刷品質:<br>品質優先           | 左右朱白(D)<br>用紙方向<br>部数(D)   | 10 当 mm<br>・縦方向(2) 「秋方向(2)<br>1 当 「12」「日朝(11)」「日朝(11)」 | ТОКУО2020       |   |                                             |
|                                                                              | 100 拡大線小なし<br>100 シートを実際のサイ         | 800 x 800 dpi<br>オブション<br>(ABC) ABC 384           | ED期品質(Q):                  | □ 逆順でED期(y)<br>品質優先 300 × 300 dpi<br>2 指定校数ごとこかっト(G)   | ] ТОКУО2020     |   |                                             |
|                                                                              |                                     | *10<br>東尾の空白部分を剥削ますフ<br>ハーフトーン:単純21億              |                            | 1 → 改<br>マ最後をわかり(凹)<br>= ミラー町場(凹)                      | ТОКУО2020       |   |                                             |
|                                                                              |                                     | コントラスト 20<br>分散印刷性通用する。オフ                         |                            | *North Contraction                                     |                 |   |                                             |
|                                                                              |                                     | <del>, , , , , , , , , , , , , , , , , , , </del> |                            | 橋道に戻す(D)<br>OK キャンセル ヘルブ(H)                            |                 |   |                                             |
|                                                                              |                                     |                                                   |                            |                                                        |                 |   |                                             |
|                                                                              |                                     |                                                   |                            |                                                        |                 |   |                                             |
|                                                                              |                                     |                                                   | 4 1 /1 ≪-⇒ >               |                                                        |                 |   |                                             |
| 🚳 🖸 📋                                                                        | 1 🖗 🤗                               | 🧿 💁 💽                                             |                            |                                                        |                 |   | JP 🕺 本般警察警察 💿 🐖 🐔 🔹 🏞 🗇 15:34<br>2017/11/10 |

<sup>・</sup>用紙サイズ→<u>"RD-102mm</u>"

## C⑤部数を設定し、印刷をクリック。 データを保存する場合は、メニューバー"ファイル"から"名前を付けて保存"する。

| Z · · · · · · · · · · · · · · · · · · ·    | (-5)(25) 数元 データ の間 表示 活動(25)                                                                        | ステンシルベーパーフォントArial - Microsoft Excel |                                |
|--------------------------------------------|----------------------------------------------------------------------------------------------------|--------------------------------------|--------------------------------|
|                                            | P 刷     P 刷     P 刷     P 刷     P 刷     P 刷     P 刷     P 刷     P 刷     P 刷     P 刷     P 刷     P 刷 |                                      |                                |
| 信報                                         | プリンター ◎                                                                                             |                                      |                                |
| 最近使用した<br>ファイル                             | 7 Brother TD-4000                                                                                   |                                      |                                |
| 新規作成                                       | フルターのプロパティー                                                                                         | ТОКУО2020                            |                                |
| 印刷保存と送信                                    | 作葉中のシートを印刷     ・     作類中のシートのみを印刷します     ・     ベージ指注:    ・     から    ・                              | ТОКЧО2020                            |                                |
| <ul> <li>ゴ オプション</li> <li>22 終了</li> </ul> | 部単位で印刷<br>1,2,3 1,2,3 1,2,3 ・<br>総方向 ・                                                              | ТОКЧО2020                            |                                |
|                                            | RD 102mm<br>10.16 cm x 20 cm<br>                                                                    | ТОКУО2520                            |                                |
|                                            |                                                                                                    | ТОКУО2020                            |                                |
|                                            |                                                                                                    | ТОКЧО2020                            |                                |
|                                            |                                                                                                    |                                      |                                |
|                                            |                                                                                                    |                                      |                                |
|                                            |                                                                                                    |                                      |                                |
|                                            |                                                                                                    | < 1 /1.4-5 >                         | 08                             |
|                                            |                                                                                                    |                                      | 2° 🕺 🖬 🔄 🖬 🗃 📦 🚥 🖉 🚬 🐂 🚛 15:38 |